## Première inscription à un évènement de la SHHNH

Une première inscription à un évènement a deux effets simultanés : l'inscription à cet évènement et l'abonnement au site pour lequel l'internaute recevra un identifiant et un mot de passe. Ceci lui permettra de s'inscrire par la suite à d'autres évènements et de gérer ses réservations en se connectant au site.

Pour cette première inscription il faut se rendre sur la page dédiée à l'évènement, par exemple une sortie, et tout en bas utiliser la partie gauche du formulaire de réservation.

| Places       | 1                        | ~                             | Connectez-vous si vous avez | z déjà un |
|--------------|--------------------------|-------------------------------|-----------------------------|-----------|
| Nom          |                          |                               | compte chez nous.           |           |
| Testou Teta  | ard                      |                               | Nom                         |           |
|              |                          |                               | d'utilisateur               |           |
| Téléphone    |                          |                               | Mot de passe                |           |
| 06 25 53 49  | 9 64                     |                               | 0                           |           |
| _            |                          |                               | Se sour                     | /enir     |
| E-mail       |                          |                               | Se connecter de moi         |           |
|              |                          |                               | inot de passe oublie ?      |           |
| Commentai    | re                       |                               |                             |           |
| Je voudra    | ais un covoiturage       |                               |                             |           |
|              |                          |                               |                             |           |
|              |                          |                               |                             |           |
| Je cons      | ens à ce que mes donné   | es soumises soient            |                             |           |
| collectées e | et stockées comme indiqu | ué sur le site <u>Données</u> |                             |           |
| personnelle  | <u>s</u> .               |                               |                             |           |

Choisir le nombre de places possible (1 par défaut) remplir le nom et prénom sur une seule ligne, indiquer son téléphone, de préférence portable, son adresse mail, un commentaire éventuel, cocher impérativement le consentement, puis cliquer sur « Envoyez votre demande de réservation ».

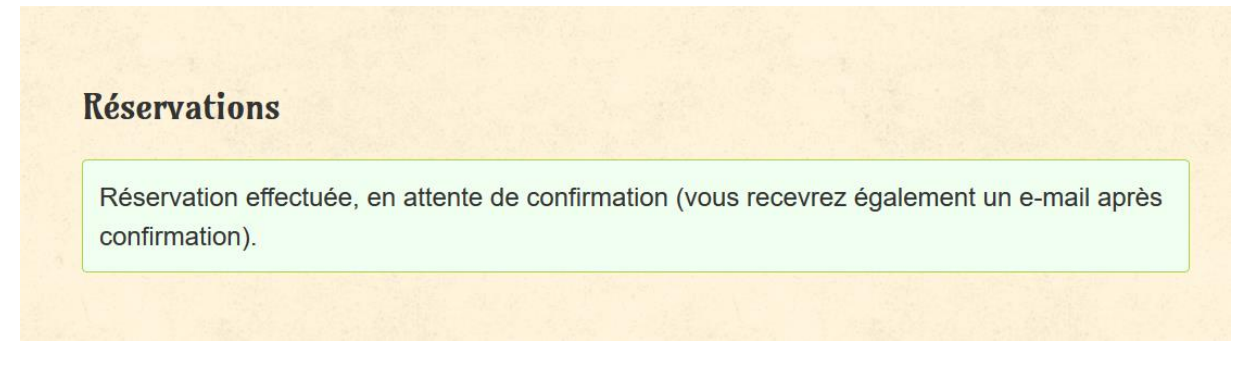

Déjà sur la page de réservation du site on peut voir que l'opération s'est bien déroulée.

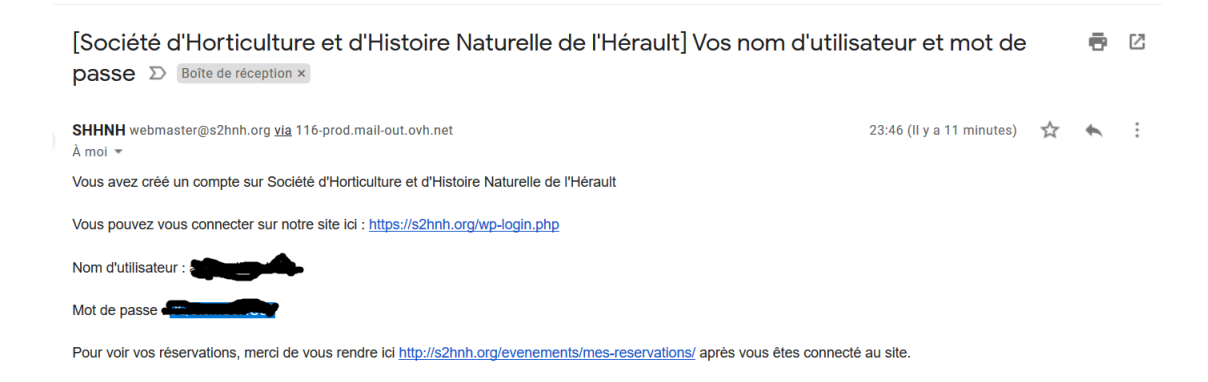

Aussitôt, **un premier message** du site envoie le nom d'utilisateur ou identifiant, obtenu à partir de l'adresse mail (avant l'@) ainsi que le mot de passe associé. Ceci servira par la suite, pour s'inscrire à d'autres évènements, ou pour rédiger des commentaires, ou pour gérer ses réservations.

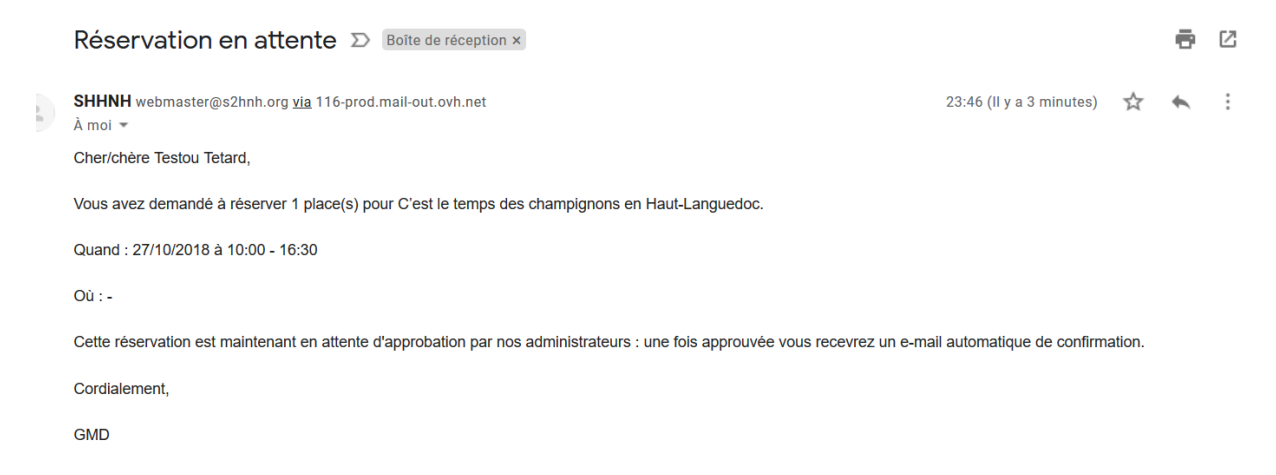

**Un deuxième message** arrive juste après pour annoncer que la réservation a été prise en compte et attend l'approbation du webmaster : elle est en attente mais déjà comptabilisée dans les quotas éventuels.

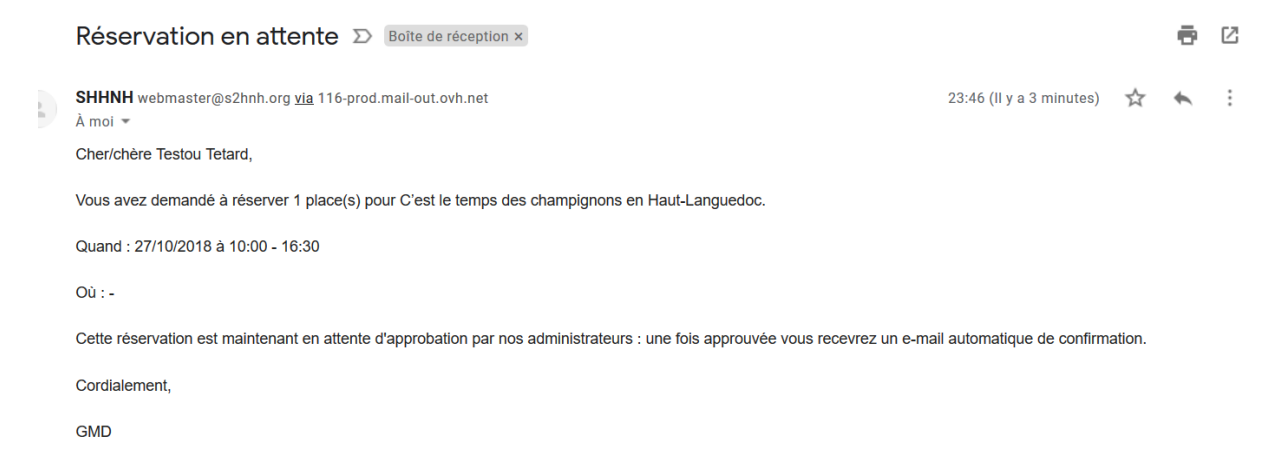

|   | Réservation confirmée > Boîte de réception ×                                        |
|---|-------------------------------------------------------------------------------------|
| • | <b>SHHNH</b> webmaster@s2hnh.org <u>via</u> 116-prod.mail-out.ovh.net<br>À moi ▼    |
|   | Cher/chère Testou Tetard,                                                           |
|   | Vous avez réservé 1 place(s) pour C'est le temps des champignons en Haut-Languedoc. |
|   | Quand : 27/10/2018 à 10:00 - 16:30                                                  |
|   | Où : -                                                                              |
|   | Cordialement,                                                                       |
|   | GMD                                                                                 |
|   |                                                                                     |
|   | Powered by Events Manager - http://wp-events-plugin.com                             |

Lorsque le webmaster se sera connecté au site et aura approuvé la réservation, l'internaute recevra cet ultime message de confirmation.

Plus tard l'internaute pourrait vouloir se connecter au site, pour annuler sa réservation, pour écrire un commentaire à sa réservation ou à un article, ou pour s'inscrire à un autre évènement. Vous trouvez dans l'aide, la description de la première méthode qui utilise le formulaire de réservation **mais dans sa partie droite cette fois**, sinon :

| eservat                     | ions                                      |                          |                                                       |
|-----------------------------|-------------------------------------------|--------------------------|-------------------------------------------------------|
| Cette adres<br>procéder à v | se e-mail existe dé<br>votre réservation. | jà dans notre système, v | /euillez vous identifier avec votre compte pour       |
| Places                      | 1                                         | ~                        | Connectez-vous si vous avez déjà un compte chez nous. |
|                             |                                           |                          | Nom                                                   |
|                             |                                           |                          |                                                       |

Il fallait en effet utiliser la partie droite...

- Mais il existe une deuxième méthode qui commence par une connexion directe au site, soit par la balise META de bas de page, en cliquant sur « Connexion » si on est déjà au sein du site public, soit en utilisant le lien <u>https://s2hnh.org/wp-login.php</u> ce qui ouvrira l'interface de connexion.

| 🚯 🖀 Société d'Horticu                          | ulture et d'Hi                              |                                                                                                    |            |                                            | Bonjour, Testou Tetard 🛞 🥤 |
|------------------------------------------------|---------------------------------------------|----------------------------------------------------------------------------------------------------|------------|--------------------------------------------|----------------------------|
| 🚳 Tableau de bord                              | Profil                                      |                                                                                                    |            |                                            | Aide 🔻                     |
| <ul> <li>Évènements</li> <li>Profil</li> </ul> | D<br><u>Dismiss this notice</u>             |                                                                                                    |            |                                            | 8                          |
| Réduire le menu                                | Options personnelles                        |                                                                                                    |            |                                            |                            |
|                                                | Couleurs de l'interface<br>d'administration | Par défaut                                                                                                    | O Lumineux | O Bleu                                     | Café                       |
|                                                |                                             | C Ectoplasme                                                                                                    | O Minuit   | Océan                                      | C Lever du soleil          |
|                                                |                                             |                                                                                                    |            |                                            |                            |
| 1                                              | Langue                                      | Site par défaut                                                                                                    |            |                                            |                            |
|                                                | Nom                                         |                                                                                                    |            |                                            | ,                          |
| 🔞 🍘 Société d'Horticul                         | lture et d'Hi                               |                                                                                                    |            |                                            | Bonjour, Testou Tetard 🛞 🔷 |
| 🚳 Tableau de bord                              | Nom                                         |                                                                                                    |            |                                            |                            |
| 👹 Évènements                                   | Identifiant                                 |                                                                                                    |            | Les identifiants ne peuvent être modifiés. |                            |
| 📥 Profil 🛛 🖌                                   | Prénom                                      | Testou                                                                                                    |            |                                            |                            |
| Réduire le menu                                | Nom                                         | Tetard                                                                                                    |            |                                            |                            |
|                                                | Pseudonyme (nécessaire)                     | Constitution of the local division of the local division of the lo |            |                                            |                            |
|                                                | Nom à afficher publiquement                 | Testou Tetard ~                                                                                                    | ]          |                                            |                            |
|                                                | Informations de contact                     |                                                                                                    |            |                                            |                            |
|                                                | Adresse de messagerie<br>(nécessaire)       | @ to in the grail.com                                                                                                    |            |                                            | -                          |
|                                                | Site web                                    |                                                                                                    |            |                                            |                            |

On se retrouve dans son profil que l'on peut modifier (sauf son identifiant).

| 🛞 🕋 Société d'Ho  | and Société d'Horticulture et d'Hi          |              |            |         |                   |  |  |
|-------------------|---------------------------------------------|--------------|------------|---------|-------------------|--|--|
| Aller sur le site |                                             |              |            |         | Aide 🔻            |  |  |
| 🖶 Évènements      | D<br>Dispuss this paties                    |              |            |         | 0                 |  |  |
| 🐣 Protil          | Distriiss unis nouce                        |              |            |         |                   |  |  |
| Réduire le menu   | Options personnelles                        |              |            |         |                   |  |  |
|                   | Couleurs de l'interface<br>d'administration | Par défaut   | C Lumineux | O Bleu  | Café              |  |  |
|                   |                                             | C Ectoplasme | O Minuit   | O Océan | O Lever du soleil |  |  |

Puis en survolant, en haut à gauche « Société d'Horticulture et d'Histoire… » on voit apparaître au dessous « Aller sur le site ». En cliquant dessus, on se retrouvera dans le site

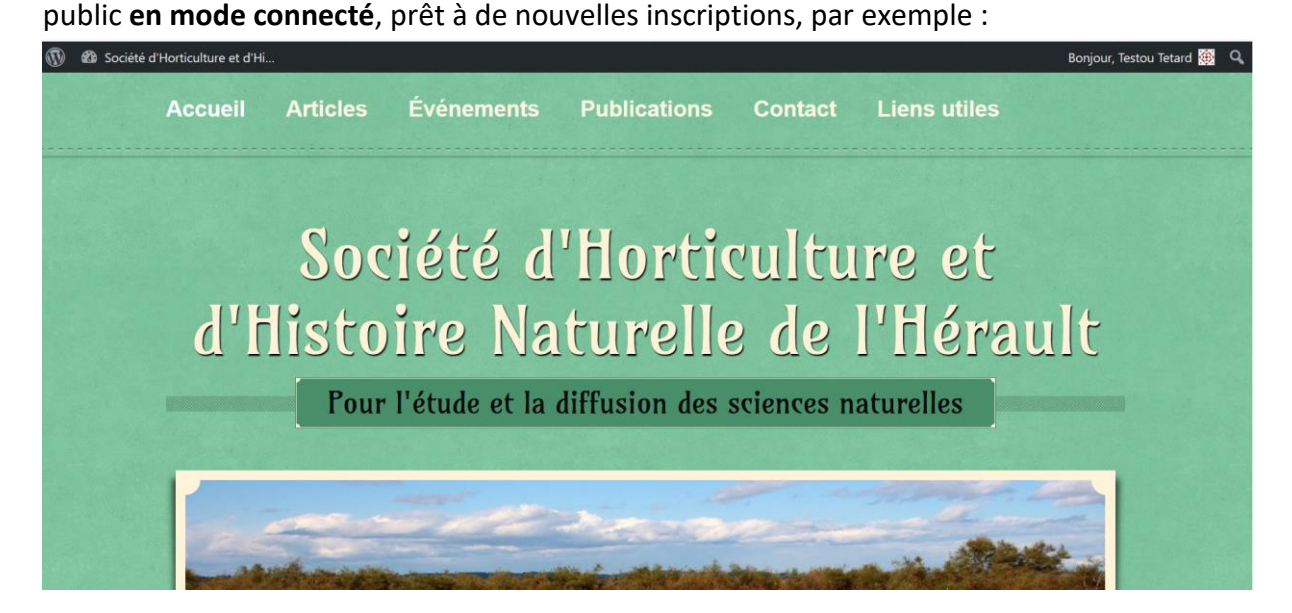

On remarque le mode connecté en voyant en haut à droite « Bonjour Testou Tetard ». (C'est en survolant ce salut qu'apparaîtront les possibilités de revenir au profil ou de se déconnecter).

| 🔞 🚳 Société | d'Horticulture et d'H | i                                    |                                    |                      |         |              | Bonjour, Testou Tetard 👾 🔍 |
|-------------|-----------------------|--------------------------------------|------------------------------------|----------------------|---------|--------------|----------------------------|
|             | Accueil               | Articles                             | Événements                         | Publications         | Contact | Liens utiles |                            |
| Ì           |                       |                                      |                                    |                      |         |              |                            |
|             | Rácomuntio            | ng                                   |                                    |                      |         |              |                            |
|             | Vous avez déjà        | effectué une réserva                 | tion pour cet événement. <u>Gé</u> | rer mes réservations |         |              |                            |
|             |                       |                                      |                                    |                      |         |              |                            |
|             | Laisser un o          | commentaire<br>que Testou Tetard. De | éconnexion ?                       |                      |         |              |                            |
|             | Commentaire.          | ••                                   |                                    |                      |         |              |                            |
|             |                       |                                      |                                    |                      |         |              |                            |
|             |                       |                                      |                                    |                      |         |              |                            |

Dans ce mode connecté on pourra gérer ses réservations ou laisser un commentaire (ici à un évènement) ou même se déconnecter.

*Ce document ne dispense pas de la lecture complète du point 2 de l'aide : il n'en est qu'une illustration.* 

https://s2hnh.org/contact/aide